. . . . . . . . . . . . . .

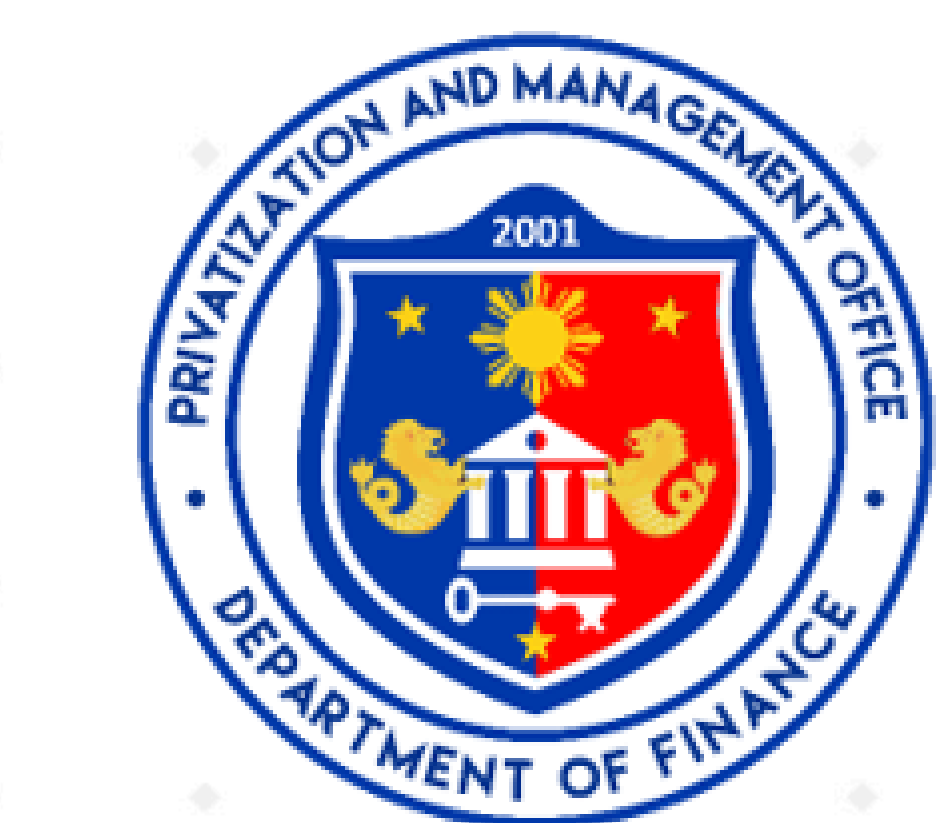

## **Freedom of Information Program**

Name of Agency: Privatization and Management Office Address: 104 Gamboa Street, Legaspi Village, Makati City

- FOI Receiving Officers: Eva B. Pascual / Israel A. Principe
- Contact Information: 8817-6661 / foi@pmo.gov.ph

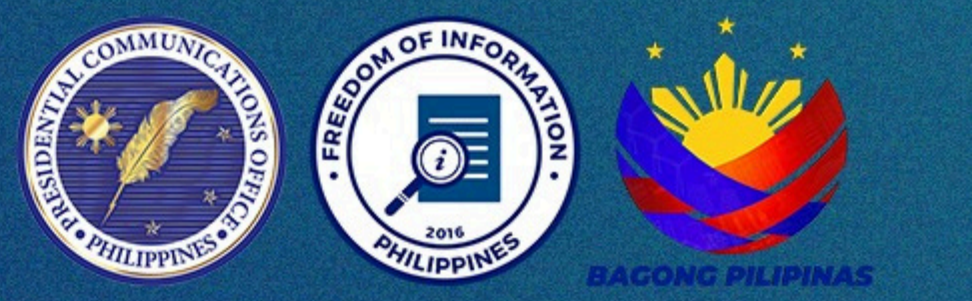

# Access information from the GOVERNMENT

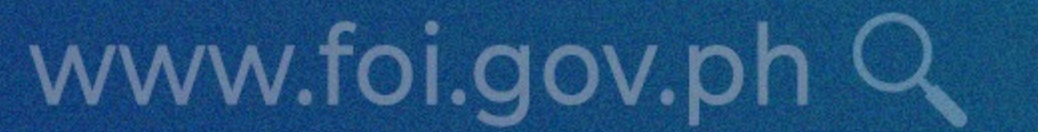

# MODE OF REQUEST Electronic Request Standard Request

STEP 1

Go to **www.foi.gov.ph** to your browser's home address.

#### STEP 2

Click the **Sign-Up** button and provide all the required fields. Attach a valid ID.

**Informs** the approval or denial of

#### **Requesting** Party

î î

Submits request to

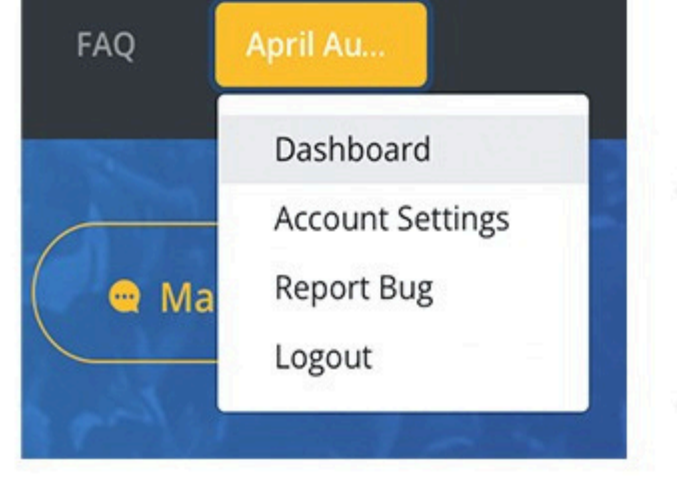

#### STEP 3

Once logged in, you will be directed to your **Dashboard**. The Dashboard contains all the FOI requests of the account owner.

Make a Request

Send my Request

#### STEP 5

of the agency you wish to ask.

STEP 4

You will now be directed to the Make a Request Page. Accomplish all fields then click **Send My Request**.

Click the Make a Request button then select the name

#### STEP 6

The agency will evaluate your request and will notify you within **15 working days**.

STEP 7

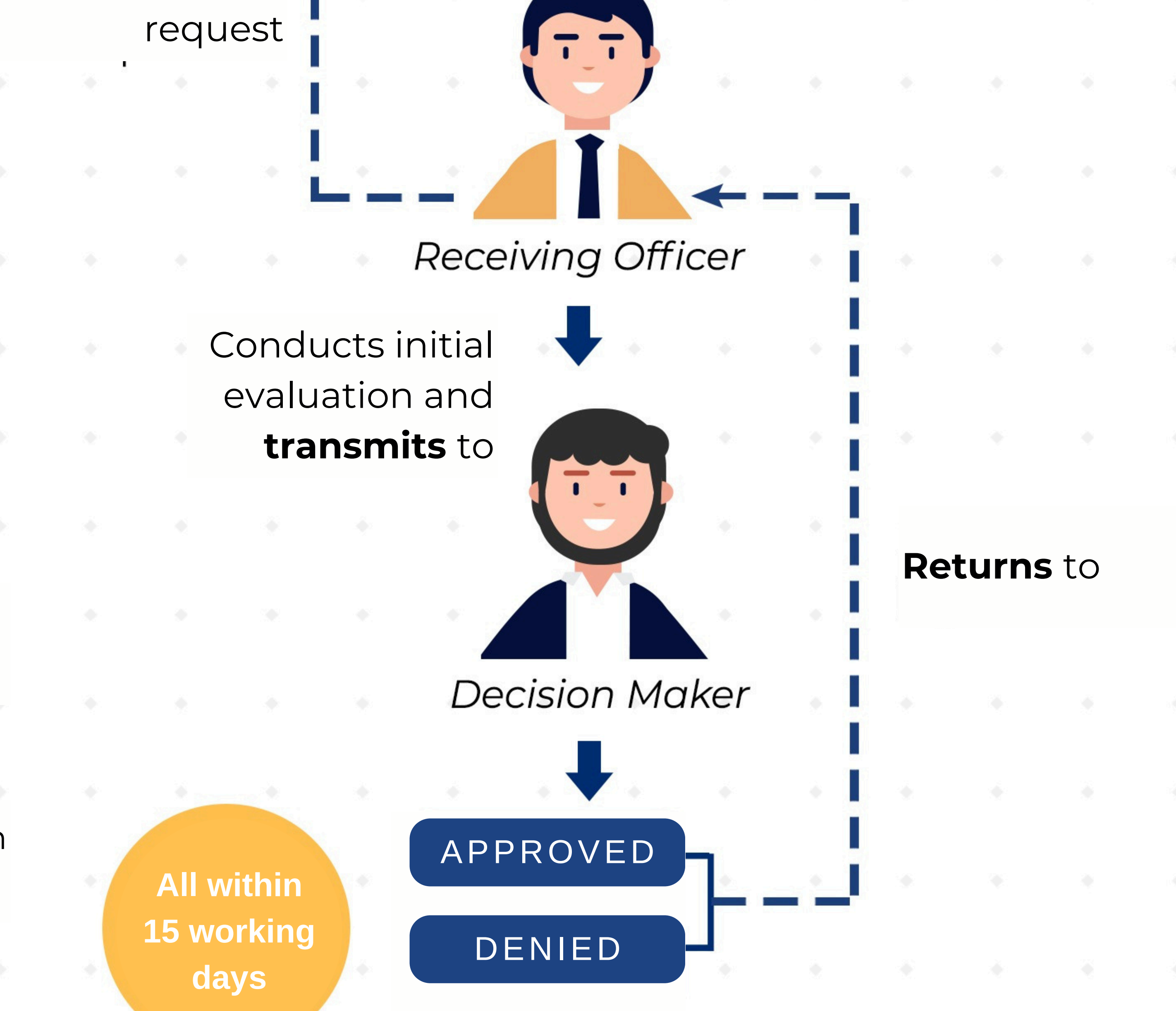

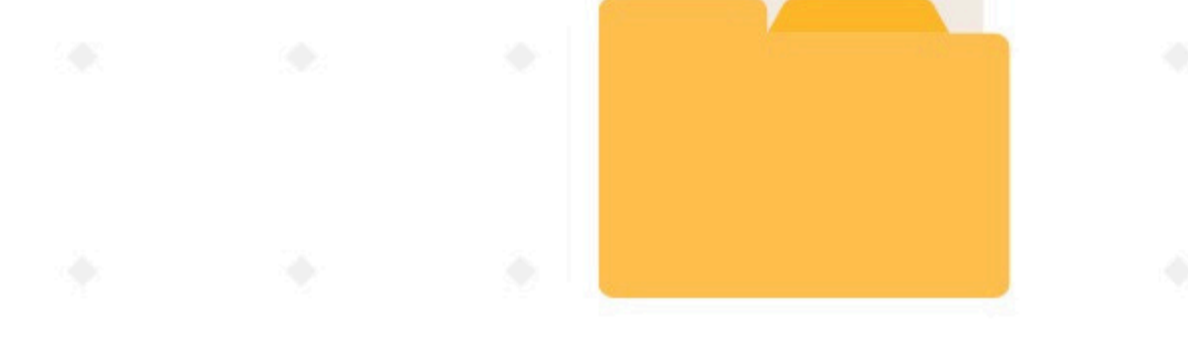

The agency will prepare the information for release, based on your desired format. It will be sent to you depending on the

receipt of preference.

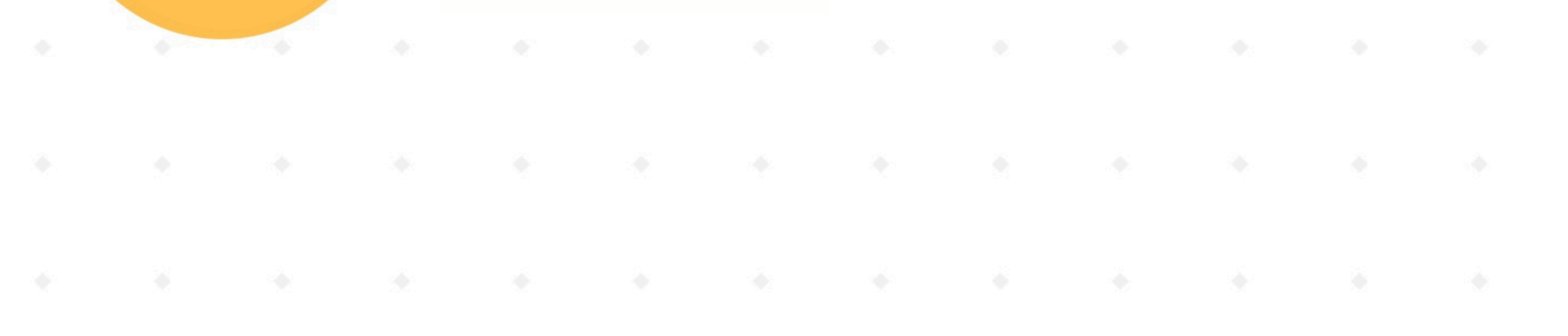

### Appeals Mechanism

If you are not satisfied with the response to your FOI request, you may ask us to carry out an internal review of the response by writing to the Office of the Chief Privatization Officer (OCPO) by sending an email to ocpo@pmo.gov.ph. Your review request should explain why you are dissatisfied with the response and should be made within 15 calendar days from the date when you received this letter. We will complete the review and tell you the result within 30 calendar days from the date when we receive your appeal.

#### FREEDOM OF INFORMATION PHILIPPINES

#### BE INFORMED. BE ENGAGED. KNOW YOUR GOVERNMENT BETTER.